You can create a special setup for surveyors if they need electronic access to patient records in Barnestorm Office.

## Create an employee code

From Barnestorm Office > Codes > Other Basic Codes > Employees you can create a user like: First name State and Last name Surveyor. Select an unusual employee code.

## Create a user name and password

From Barnestorm Office > Codes > Security > Logins create a special user name for the surveyor and a unique password. Select discipline code 0 and data access level 3.

Here is the article link on creating a new user and user ID: <u>http://kb.barnestorm.biz/KnowledgebaseArticle50110.aspx</u>

## **Setup Employee Security**

Next, you'll modify the surveyor's security access to only allow them to view the Patient Info and Visits/Assessments screen. Below is a link on how to use the Employee Security screen. Use the following setup rules to only allow the Patient Info and Visits screen:

(From the Employee Security feature)

 $\underline{Main Menu} = No tabs selected$ 

<u>Codes</u> = All sections should have None selected

Patient Data = All sections should have None selected EXCEPT

Visits/Assessments should be View

<u>Time/Charges</u> = All sections should have None selected

<u>Reports and Special Permissions</u> = No selections

<u>Menu Exclusions</u> = Under Office Menu only Home, Patient Info, Patient Histories and Visits/Assessments should NOT be checked, all others should have a checkmark. If the surveyor needs access to Documents, make sure that box is unchecked also.

Here is the article link for setting up the Employee Security: <u>http://kb.barnestorm.biz/KnowledgebaseArticle50482.aspx</u>

Knowledgebase

http://kb.barnestorm.biz/KnowledgebaseArticle51259.aspx